## 【手机端绑定步骤】

## 1. 手机用户扫描端绑定账号

点击链接 https://www.yuntaigo.com/weixin/IndexWeixin.action?urltype=bnuzindex 或

者扫描二维码

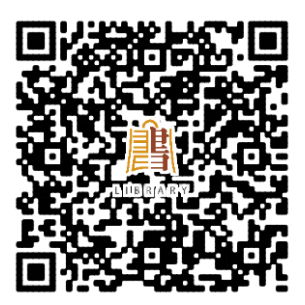

进入芸悦读入口,如下图:

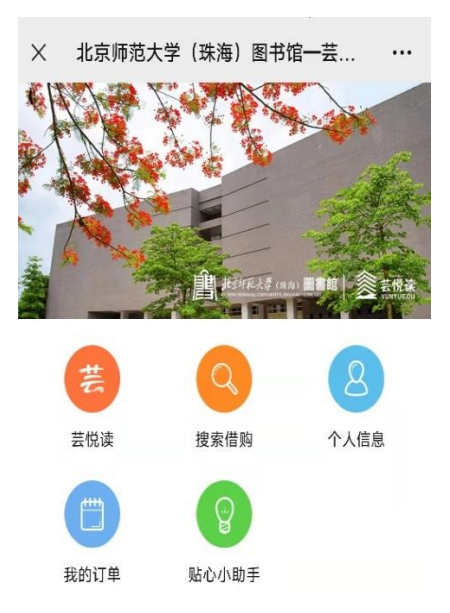

点击左上角图标"芸悦读"进入用户登录页面,

| (  | 用户登录      |  |
|----|-----------|--|
|    |           |  |
|    | ŧ         |  |
|    |           |  |
|    | 图书馆认证账号   |  |
| 6  | 图书馆认证密码   |  |
|    | 登录        |  |
| 使用 | 统一认证进行绑定! |  |

依提示输入图书馆认证账号/图书认证密码,点击登录显示借购规

则:

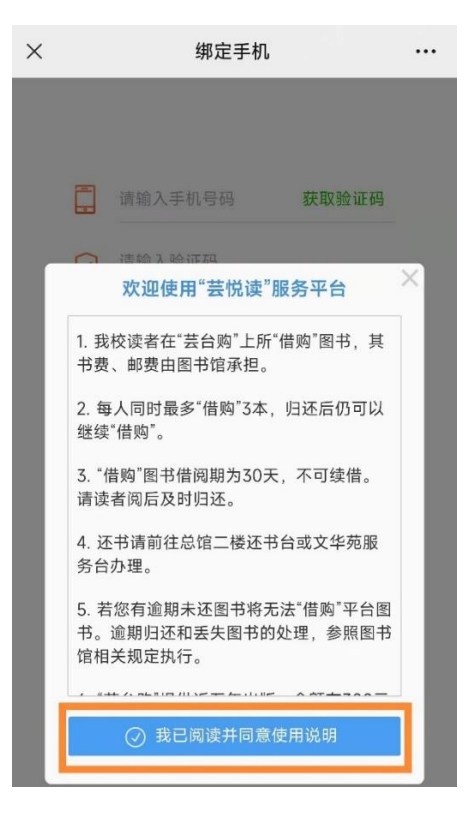

点击"我已阅读并同意使用说明",进入手机绑定页面:

| × |            |            |    |     |  |  |
|---|------------|------------|----|-----|--|--|
|   | -          | 15         | 17 | 44秒 |  |  |
|   | $\bigcirc$ |            |    |     |  |  |
|   |            | je@126.com |    |     |  |  |
|   |            |            |    |     |  |  |

依次输入手机号码,手机验证码,邮箱信息点击"绑定手机",成功 后就可以开启您的新书之旅了。

 3. 绑定账号之后,读者可以搜索小程序"芸台购",以手机号登录, 正常下单即可;

 收到书之后,记得登录"芸台购"确认收货哦,系统默认8天自 动签收。

## 【PC 端绑定步骤】

1. 登录网址: <u>https://www.yuntaigo.com/bnuz.html</u>

2. 点击右上角"登录"按钮,进入身份认证(账号密码与图书馆 OPAC 系统账号密码一致)